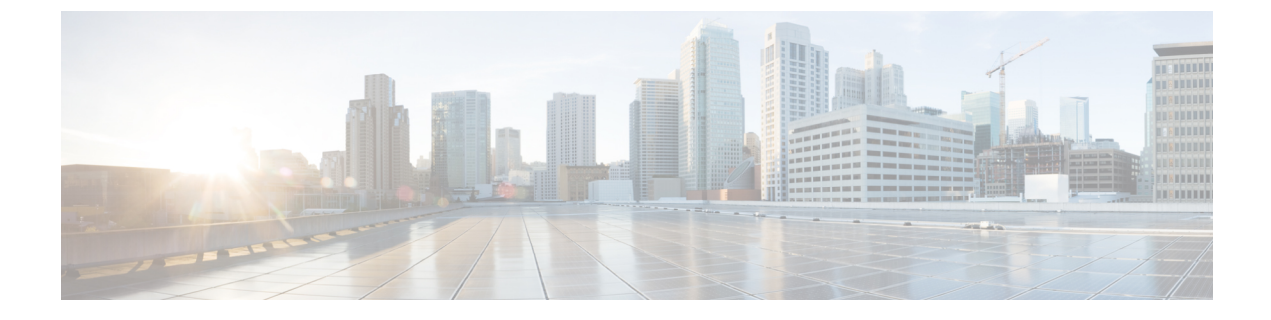

## アクセス コントロール リスト

- アクセスコントロールリストについて (1ページ)
- •アクセスコントロールリストの制約事項(2ページ)
- •アクセスコントロールリストの設定と適用(GUI) (3ページ)
- アクセスコントロールリストの設定(8ページ)
- レイヤ2アクセスコントロールリストの設定(10ページ)
- DNS ベースのアクセス コントロール リストの設定 (15 ページ)
- URL フィルタリングの設定 (18ページ)
- CNAME IPv6 フィルタリング (26 ページ)
- ドメインベースのフィルタリング (29ページ)

## アクセス コントロール リストについて

アクセスコントロールリスト (ACL) は、特定のインターフェイスへのアクセスを制限する ために使用される一連のルールです(たとえば、無線クライアントからコントローラの管理イ ンターフェイスに ping が実行されるのを制限する場合などに使用されます)。コントローラ で設定した ACL は、管理インターフェイス、AP マネージャインターフェイス、任意の動的 インターフェイス、またはワイヤレスクライアントとやり取りするデータトラフィックの制 御用のWLAN、あるいは Central Processing Unit (CPU; 中央処理装置)宛のすべてのトラフィッ クの制御用のコントローラ CPU に適用できます。

または、Web 認証用に事前認証 ACL を作成することもできます。事前認証 ACL を使用する と、認証が完了する前に、特定の種類のトラフィックを許可することができます。

IPv4 ACL および IPv6 ACL のどちらもサポートされています。IPv6 ACL は、送信元、宛先、送信元ポート、宛先ポートなど、IPv4 ACL と同じオプションをサポートします。

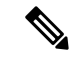

(注) ネットワーク内で IPv4 トラフィックだけを有効にするには、IPv6 トラフィックをブロックします。つまり、すべての IPv6 トラフィックを拒否するように IPv6 ACL を設定し、これを特定またはすべての WLAN 上で適用します。

## アクセス コントロール リストの制約事項

- IPv4 および IPv6 の両方に最大 64 の ACL を定義し、各 ACL に最大 64 のルール(または フィルタ)を適用できます。各ルールには、ルールの処理に影響を与えるパラメータがあ ります。パケットが1つのルールの全パラメータと一致した場合、そのルールに設定され た処理がそのパケットに適用されます。
- ・すべてのACLで、最後のルールとして暗黙の「deny all」ルールが適用されます。パケットがどのルールとも一致しない場合、コントローラによってドロップされます。
- インターフェイスまたは WLAN に ACL を適用すると、1 Gbps ファイル サーバからのダ ウンロードの際にワイヤレススループットが低下します。スループットを改善するには、 インターフェイスまたは WLAN から ACL を削除するか、ポリシーレート制限制約機能を 持つ隣接有線デバイスに ACL を移動するか、1 Gbps ではなく 100 Mbps を使用してファイ ル サーバを接続します。
- ・有線ネットワークから受信した無線クライアントに向かうマルチキャストトラフィックは
   WLC ACL では処理されません。無線クライアントから開始され同じコントローラの有線
   ネットワークまたはその他のワイヤレスクライアントに向かうマルチキャストトラフィッ
   クは、WLC ACL によって処理されます。
- ACL はコントローラ上で直接設定されるか、Cisco Prime Infrastructure のテンプレートを使用して設定されます。ACL 名は固有の名前でなければなりません。
- クライアント(AAAによって上書きされる ACL)ごと、もしくはインターフェイスまたはWLANでACLを設定できます。AAAによって上書きされる ACLの優先度が最も高くなります。ただし、適用する各インターフェイス、WLAN、またはクライアントごとのACLの設定は、お互いを上書きできます。
- ・ピアツーピアブロッキングが有効になると、トラフィックはACLで許可されてもピア間でブロックされます。
- 認証トラフィックは、DNSベースのACLがAPに対してローカルであっても、この機能がサポートされるようにCiscoWLCを経由する必要があります。
- ACLを作成する場合は、CLIまたはGUIから2つのアクション(ACLまたはACLルールの作成と、ACLまたはACLルールの適用)を連続して行うことをお勧めします。
- 8.0.100.0 以前のシスコ ワイヤレス リリースでは、(RADIUS 属性経由で返される) Redirect-URL-ACL が正しくなかった可能性があります。ACL は、無線インターフェイス の入力方向のみ(LAN またはディストリビューション システム宛てのトラフィック)で 適用されています。またこれらの ACL は、出力方向(ワイヤレス クライアント宛てのト ラフィック)に適用する必要があります。したがって、シスコワイヤレスリリース8.0以 降のリリースにアップグレードすると、この動作の変更に対応するために ACL を調整す る必要があります。
- ・ポート 16666 および 16667 に対するモビリティ ping は注目すべき例外で、これらのポートは ACL によってブロックできません。

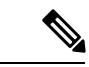

(注) ACL ID 0 は、Cisco WLC ではサポートされていません。RADIUS/ISE からの受信 ACL 属性が ACL ID 0 にマップされている場合、外部 WLC は url-redirect-acl をアンカー WLC に送信しません。これにより後で、ワイヤレス クライアントで Web リダイレクト障害が発生します。

## アクセスコントロールリストの設定と適用(GUI)

## アクセス コントロール リストの設定

- ステップ1 [Security] > [Access Control Lists] > [Access Control Lists] を選択して、[Access Control Lists] ペー ジを開きます。
- ステップ2 パケットがコントローラに設定されたACLのいずれかに一致するかどうかを確認する場合は、 [Enable Counters] チェックボックスをオンにして [Apply] をクリックします。それ以外の場合、 このチェックボックスはオフ (デフォルト値)のままにしておきます。この機能は、システム のトラブルシューティングを実行する際に役立ちます。
  - (注) ACLのカウンタをクリアするには、そのACLの青いドロップダウンの矢印の上にカー ソルを置いて、[Clear Counters] を選択します。
- **ステップ3** [New] をクリックして、新しい ACL を追加します。[Access Control Lists > New] ページが表示 されます。
- ステップ4 [Access Control List Name] テキストボックスに、新しい ACL の名前を入力します。最大 32 文字の英数字を入力できます。
- ステップ5 ACL タイプを選択します。IPv4 と IPv6 の 2 つの ACL のタイプがサポートされています。
- ステップ6 [Apply]をクリックします。[Access Control Lists] ページが再度表示されたら、新しい ACL の名前をクリックします。
- **ステップ7** [Access Control Lists > Edit] ページが表示されたら、[Add New Rule] をクリックします。[Access Control Lists > Rules > New] ページが表示されます。
- **ステップ8** この ACL のルールを次のように設定します。
  - a) コントローラは各ACLについて最大64のルールをサポートします。これらのルールは、 1から64の順にリストアップされます。[Sequence] テキストボックスで、値(1~64) を入力し、このACLに定義されている他のルールに対するこのルールの順番を決定しま す。

- (注) ルール1~4がすでに定義されている場合にルール29を追加すると、これは ルール5として追加されます。ルールのシーケンス番号を追加または変更した 場合は、順序を維持するために他のルールのシーケンス番号が調整されます。 たとえば、ルールのシーケンス番号を7から5に変更した場合、シーケンス番号5および6のルールはそれぞれ6および7へと自動的に番号が変更されます。
- b) [Source] ドロップダウンリストから次のオプションのいずれかを選択して、このACLを 適用するパケットの送信元を指定します。
  - [Any]:任意の送信元(これはデフォルト値です)。
  - [IP Address]:特定の送信元。このオプションを選択する場合は、テキストボックス に送信元の IP アドレスとネットマスクを入力します。IPv6 ACL を設定している場 合は、テキストボックスに宛先の IPv6 アドレスとプレフィックスの長さを入力し ます。
- c) [Destination] ドロップダウンリストから次のオプションのいずれかを選択して、このACL を適用するパケットの宛先を指定します。
  - •[Any]:任意の宛先(これはデフォルト値です)。
  - [IP Address]:特定の宛先。このオプションを選択する場合は、テキストボックスに 宛先のIPアドレスとネットマスクを入力します。IPv6 ACLを設定している場合は、 テキストボックスに宛先のIPv6 アドレスとプレフィックスの長さを入力します。
- d) [Protocol] ドロップダウン リストから、この ACL に使用する IP パケットのプロトコル ID を選択します。プロトコル オプションは次のとおりです。
  - [Any]: 任意のプロトコル (これはデフォルト値です)
  - [TCP]: トランスミッション コントロール プロトコル
  - [UDP]: ユーザデータグラムプロトコル
  - •[ICMP/ICMPv6]:インターネット制御メッセージプロトコル
    - (注) ICMPv6は IPv6 ACL でのみ使用可能です。
  - •[ESP]: IP カプセル化セキュリティペイロード
  - •[AH]:認証ヘッダー
  - [GRE] : Generic Routing Encapsulation
  - [IP in IP]: Internet Protocol (IP) in IP (IP-in-IP パケットのみを許可または拒否)
  - [Eth Over IP] : Ethernet-over-Internet  $\mathcal{T} \square \vdash \exists \mathcal{W}$
  - [OSPF] : Open Shortest Path First
  - [Other]: その他の Internet Assigned Numbers Authority (IANA) プロトコル

(注) [Other]を選択する場合は、[Protocol] テキストボックスに目的のプロトコルの番号を入力します。使用可能なプロトコルのリストは IANA Web サイトで確認できます。

コントローラはACLのIPパケットのみを許可または拒否できます。他のタイプのパケット(ARPパケットなど)は指定できません。

- e) 前の手順で [TCP] または [UDP] を選択すると、[Source Port] および [Destination Port] の 2 つのパラメータも追加で表示されます。これらのパラメータを使用すれば、特定の送信 元ポートと宛先ポート、またはポート範囲を選択することができます。ポートオプショ ンは、ネットワーキングスタックとのデータ送受信をするアプリケーションによって使 用されます。一部のポートは、Telnet、SSH、HTTP など特定のアプリケーション用に指 定されています。
  - (注) ACL タイプに基づく送信元および宛先ポート。
- f) [DSCP] ドロップダウンリストから次のオプションのいずれかを選択して、この ACL の Differentiated Service Code Point (DSCP) 値を指定します。[DSCP]は、インターネット上の QoS を定義するために使用できる IP ヘッダー テキスト ボックスです。
  - [Any]: 任意の DSCP (これはデフォルト値です)
  - [Specific]: DSCP 編集ボックスに入力する、0~63の特定の DSCP
- g) [Direction] ドロップダウン リストから次のオプションのいずれかを選択して、この ACL を適用するトラフィックの方向を指定します。
  - [Any]: 任意の方向(これはデフォルト値です)
  - [Inbound]: クライアントから
  - [Outbound]: クライアントへ
  - (注) この ACL をコントローラ CPU に適用する予定の場合、パケットの方向は重要 ではないので常に「Any」です。
- h) [Action] ドロップダウン リストから、[Deny] を選択してこの ACL でパケットがブロック されるようにするか、[Permit] を選択してこの ACL でパケットが許可されるようにしま す。デフォルト値は [Deny] です。
- i) [Apply] をクリックして、変更を確定します。[Access Control Lists > Edit] ページが再表示 され、この ACL のルールが示されます。

[Deny Counters] フィールドには、パケットが明示的拒否 ACL ルールに一致した回数が表示されます。[Number of Hits] フィールドには、パケットが ACL ルールに一致した回数 が表示されます。これらのフィールドを有効にするには、[Access Control Lists] ページ上 で ACL カウンタを有効にする必要があります。

- (注) ルールを編集する場合は、目的のルールのシーケンス番号をクリックして、 [Access Control Lists] > [Rules] > [Edit] ページを開きます。ルールを削除するには、該当するルールの青いドロップダウン矢印の上にカーソルを置き、[Remove]を選択します。
- i) この ACL にさらにルールを追加するにはこの手順を繰り返します。
- **ステップ9** [Save Configuration] をクリックして、変更を保存します。
- **ステップ10** さらに ACL を追加するにはこの手順を繰り返します。

#### 関連トピック

FlexConnect アクセス コントロール リストの設定(GUI)

## インターフェイスへのアクセス コントロール リストの適用

#### 手順

- **ステップ1** [Controller] > [Interfaces] の順に選択します。
- ステップ2 目的のインターフェイスの名前をクリックします。そのインターフェイスの [Interfaces > Edit] ページが表示されます。
- ステップ3 [ACL Name] ドロップダウン リストから必要な ACL を選択し、[Apply] をクリックします。デ フォルトは [None] です。
  - (注) インターフェイス ACL としてサポートされるのは IPv4 ACL だけです。
- ステップ4 [Save Configuration] をクリックして、変更を保存します。

## コントローラ CPU へのアクセス コントロール リストの適用

- ステップ1 [Security]>[Access Control Lists]>[CPU Access Control Lists]の順に選択して、[CPU Access Control Lists] ページを開きます。
- ステップ2 [Enable CPU ACL] チェックボックスをオンにして、指定した ACL でコントローラの CPU への IPv4 トラフィックを制御できるようにするか、チェックボックスをオフにして CPU ACL の機 能を無効にし、CPU にすでに適用されている ACL をすべて削除します。デフォルト値はオフ です。
- ステップ3 [ACL Name] ドロップダウン リストから、コントローラの CPU への IPv4 トラフィックを制御 する ACL を選択します。デフォルト値は [None] で、CPU ACL 機能は無効にされています。

[Enable CPU ACL] チェックボックスをオンにして [None] を選択すると、ACL を選択する必要 があることを示すエラー メッセージが表示されます。

- (注) このパラメータは、[CPU ACL Enable] チェックボックスをオンにした場合のみ使用で きます。
- (注) CPU ACL が有効な場合、その CPU ACL は無線トラフィックと有線トラフィックの両 方に適用されます。
- ステップ4 [Enable CPU IPv6 ACL] チェックボックスをオンにして、指定した ACL でコントローラの CPU への IPv6 トラフィックを制御できるようにするか、チェックボックスをオフにして CPU ACL の機能を無効にし、CPU にすでに適用されている ACL をすべて削除します。デフォルト値は オフです。
  - (注) CPU IPv6 ACL の場合、HTTP/Telnet の許可ルールとともに、CPU IPv6 ACL を機能させるために ICMPv6 (NA/ND は ICMPv6 を使用)を許可するルールを追加する必要があります。
- ステップ5 [IPv6 ACL Name] ドロップダウン リストから、コントローラの CPU への IPv6 トラフィックを 制御する ACL を選択します。デフォルト値は [None] で、CPU ACL 機能は無効にされていま す。[Enable CPU IPv6 ACL] チェックボックスをオンにして [None] を選択すると、ACL を選択 する必要があることを示すエラー メッセージが表示されます。
- ステップ6 [Apply] をクリックして、変更を確定します。
- ステップ7 [Save Configuration] をクリックして、変更を保存します。

## WLAN へのアクセス コントロール リストの適用

- ステップ1 [WLANs] を選択して、[WLANs] ページを開きます。
- ステップ2 必要な WLAN の ID 番号をクリックして、[WLANs > Edit] ページを開きます。
- ステップ3 [Advanced] タブを選択して、[WLANs > Edit] ([Advanced]) ページを開きます。
- ステップ4 [Override Interface ACL] ドロップダウン リストから、この WLAN に適用する IPv4 または IPv6 ACL を選択します。選択した ACL は、インターフェイスに設定されたすべての ACL を上書き します。デフォルト値は [none] です。
  - (注) ISE や ACS などの AAA サーバを介した中央集中型のアクセス制御をサポートするには、コントローラに IPv6 ACL を設定し、WLAN で AAA Override 機能を有効にする必要があります。
- **ステップ5** [Apply] をクリックします。
- ステップ6 [Save Configuration] をクリックします。

## WLAN への事前認証アクセス コントロール リストの適用

手順

- ステップ1 [WLANs] を選択して、[WLANs] ページを開きます。
- ステップ2 必要な WLAN の ID 番号をクリックして、[WLANs > Edit] ページを開きます。
- ステップ3 [Security] タブおよび [Layer 3] タブを選択して、[WLANs > Edit] ([Security] > [Layer 3]) ページ を開きます。
- ステップ4 [Web Policy] チェックボックスをオンにします。
- **ステップ5** [Preauthentication ACL] ドロップダウン リストから目的の ACL を選択し、[Apply] をクリック します。デフォルト値は [none] です。
- ステップ6 [Save Configuration] をクリックして、変更を保存します。

## アクセス コントロール リストの設定

#### 手順

ステップ1 次のコマンドを入力して、コントローラ上に設定されているすべての ACL を表示します。

#### show [ipv6] acl summary

ステップ2 次のコマンドを入力して、特定の ACL の詳細情報を表示します。

#### show [ipv6] acl detailed acl\_name

パケットが ACL ルールと一致するたびに、[Counter] テキスト ボックスの値が増加します。 [DenyCounter] テキスト ボックスの値は、パケットがいずれのルールとも一致しない場合に増 加します。

- (注) 許可ルールによってトラフィック/要求がコントローラから許可されると、反対方向 でもトラフィック/要求への応答が許可され、ACLの拒否ルールではブロックできな くなります。
- ステップ3 次のコマンドを入力して、コントローラの ACL カウンタを有効または無効にします。

#### config acl counter {start | stop}

- (注) ACLの現在のカウンタをクリアする場合は、clear acl counters acl\_name コマンドを入 力します。
- **ステップ4** 次のコマンドを入力して、新しい ACL を追加します。 **config** [ipv6] **acl create** *acl\_name*

acl name パラメータには、最大 32 文字の英数字を入力できます。

- (注) スペースが含まれたインターフェイス名を作成しようとすると、コントローラCLIで インターフェイスは作成されません。たとえば、int3というインターフェイス名を作 成しようとすると、intと3の間にスペースがあるためCLIでこのインターフェイス 名は作成されません。int3をインターフェイス名として使用するには、'int3'のよう に単一引用符で囲む必要があります。
- **ステップ5** 次のコマンドを入力して、ACL のルールを追加します。 config [ipv6] acl rule add acl name rule index
- ステップ6 config [ipv6] acl rule コマンドを入力して、ACL ルールを設定します。
- ステップ1 次のコマンドを入力して、設定を保存します。

#### save config

(注) ACL を削除するには、config [ipv6] acl delete acl\_name コマンドを入力します。ACL ルールを削除するには、config [ipv6] acl rule delete acl\_name rule\_index コマンドを入 力します。

## アクセス コントロール リストの適用

#### 手順

ステップ1 IPv4 ACL を適用するには、次のように実行します。

• ACL を IPv4 データ パスに適用するには、次のコマンドを入力します。

#### config acl apply acl\_name

 ACL をコントローラの CPU に適用して、CPU に転送されるトラフィックの IPv4 タイプ (有線、無線、または両方)を制限するには、次のコマンドを入力します。

#### config acl cpu acl name {wired | wireless | both}

 (注) コントローラ CPUに適用されている ACL を表示するには、show acl cpu command を入力します。コントローラ CPUに適用されている ACL を削除するには、config acl cpu none コマンドを入力します。

ステップ2 IPv6 ACL を適用するには、次のように実行します。

• ACL を IPv6 データ パスに適用するには、次のコマンドを入力します。

#### config ipv6 acl apply name

 ACL をコントローラの CPU に適用して、CPU に転送されるトラフィックの IPv6 タイプ (有線、無線、または両方)を制限するには、次のコマンドを入力します。

#### config ipv6 acl cpu {name|none}

ステップ3 ACL を WLAN に適用するには、次のコマンドを入力します。

• config wlan aclwlan idacl name

(注) WLAN に適用されている ACL を表示するには、show wlan wlan\_id コマンドを入 力します。WLAN に適用されている ACL を削除するには、config wlan acl wlan\_id none コマンドを入力します。

ステップ4 事前認証 ACL を WLAN に適用するには、次のコマンドを入力します。

• config wlan security web-authacl wlan\_id acl\_name

ステップ5 次のコマンドを入力して、変更を保存します。

save config

## レイヤ2アクセス コントロール リストの設定

## レイヤ2アクセス コントロール リストの設定について

パケットに関連付けられた EtherType に基づいてレイヤ2アクセスコントロールリスト (ACL) のルールを設定できます。中央スイッチングの WLAN に PPPoE クライアントのみをサポート させる必要がある場合は、この機能を使用してレイヤ 2 ACL ルールを WLAN に適用し、クラ イアントが認証され他のパケットがドロップされてから PPPoE パケットのみを許可すること ができます。同様に、WLAN に IPv4 クライアントまたは IPv6 クライアントのみをサポートさ せる必要がある場合は、レイヤ 2 ACL ルールを WLAN に適用し、クライアントが認証され他 のパケットがドロップされてから IPv4 または IPv6 パケットのみを許可することができます。 ローカルにスイッチされる WLAN の場合、WLAN または FlexConnect AP のいずれかに同じレ イヤ 2 ACL を適用できます。AP 固有のレイヤ 2 ACL は FlexConnect AP にのみ設定できます。 これは、ローカルにスイッチされる WLAN にのみ適用されます。FlexConnect AP に適用され るレイヤ 2 ACL は WLAN に適用されるレイヤ 2 ACL よりも優先されます。

モビリティのシナリオでは、モビリティアンカー設定が適用できます。

次のトラフィックはブロックされません。

- ・ワイヤレス クライアントのワイヤレス トラフィック
  - 802.1X
  - Inter-Access Point Protocol

• 802.11

Cisco Discovery Protocol

分散システムのトラフィック

- Broadcast
- •マルチキャスト
- ・IPv6 ネイバー探索プロトコル (NDP)
- •アドレス解決プロトコル (ARP) および Gratuitous ARP の保護 (GARP)
- Dynamic Host Configuration Protocol (DHCP)
- ・ドメイン ネーム システム (DNS)

#### WLAN にマッピングされているレイヤ2ACL

WLAN にレイヤ2ACLをマッピングすると、設定したレイヤ2ACL がそのWLAN に関連付けられたすべてのクライアントに適用されます。

レイヤ2ACLを中央でスイッチされるWLANにマッピングすると、EtherTypeに基づいてトラフィックを渡すルールがWLANに関連付けられたすべてのクライアントに対してファストパスにより決定されます。ファストパスは、パケットに関連付けられたイーサネットへッダー内を検索し、ACLに対して設定されたものと一致するEthertypeを持つパケットを転送します。

レイヤ2ACLをローカルにスイッチされるWLANにマッピングすると、EtherTypeに基づいて トラフィックを渡すルールがWLANに関連付けられたすべてのクライアントに対してAPの 転送プレーンにより決定されます。APの転送プレーンは、パケットに関連付けられたイーサ ネットヘッダー内を検索し、EthertypeがACLに対する設定と一致するアクションに基づいて パケットを転送または拒否します。

(注) 中央スイッチングと中央認証を実行する設定のWLCデバイスには、ローミングユーザに誤っ て適用されているレイヤ2ACLの名前が表示されます。このような状況が発生するのは、認証 デバイスがアンカーコントローラから外部コントローラにレイヤ3ローミングを実行したとき です。ローミング後、管理者が外部コントローラのCLIで show acl layer2 summary コマンド を発行すると、誤った情報が表示されます。アンカーから適用された ACL は、コントローラ 間でローミングするとき、認証クライアントに従うと思われます。

## レイヤ2アクセス コントロール リストの制約事項

- ・レイヤ2ACLに対して最大16のルールを作成できます。
- AP 固有のレイヤ 2 ACL は FlexConnect AP にのみ設定できます。これは、ローカルにス イッチされる WLAN にのみ適用されます。
- ・コントローラには、最大で64個のレイヤ2ACLを作成できます。
- AP は最大 16 の WLAN をサポートするので、AP ごとに最大 16 のレイヤ 2 ACL がサポートされます。

• AP はレイヤ2およびレイヤ3の同じ ACL 名をサポートしないため、レイヤ2 ACL 名が FlexConnect ACL 名と競合しないことを確認します。

## レイヤ2アクセス コントロール リストの設定(CLI)

#### 手順

- config acl layer2 {create | delete} acl-name: レイヤ2 ACL を作成または削除します。
- config acl layer2 apply acl-name: レイヤ2 ACL をデータ パスに適用します。
- config acl layer2 rule {add | delete} acl-rule-name index : レイヤ 2 ACL を作成または削除します。
- **config acl layer2 rule change index** *acl-rule-name old-index new-index* : レイヤ2 ACL ルール のインデックスを変更します。
- config acl layer2 rule action acl-rule-name index {permit | deny} : ルールのアクションを設定 します。
- **config acl layer2 rule ether Type** *name index ether-type-number-in-hex ether-type-mask-in-hex*: ルールの宛先 IP アドレスおよびネットマスクを設定します。
- config acl layer2 rule swap index *acl-rule-name index-1 index-2*:2つのルールのインデックス 値を入れ替えます。
- config acl counter {start | stop} : ACL カウンタを開始または停止します。このコマンドは すべての ACL のタイプに適用されます。HA 環境では、カウンタは、アクティブコント ローラとスタンバイ コントローラ間では同期されません。
- show acl layer2 summary: レイヤ2 ACL プロファイルの概要を表示します。
- show acl layer2 detailed *acl-name*:指定されたレイヤ2 ACL プロファイルの詳細な説明を 表示します。
- show client detail *client-mac-addr*: クライアントに適用されるレイヤ2ACL ルールを表示 します。

### WLAN とレイヤ2 ACL のマッピング(CLI)

これは、中央でスイッチされる WLAN、および FlexConnect アクセス ポイントがなくローカル にスイッチされる WLAN に適用されます。

- config wlan layer2 acl *wlan-id acl-name*: レイヤ2 ACL を中央でスイッチされる WLAN に マッピングします。
- config wlan layer2 acl *wlan-id none*: WLAN にマッピングされたレイヤ2 ACL をクリアします。
- show wlan wlan-id: WLAN にマッピングされたレイヤ2 ACL のステータスを表示します。

# FlexConnect アクセス ポイントを使用したローカルにスイッチされる WLAN とレイヤ2 ACL のマッピング (CLI)

これは、FlexConnect アクセスポイントを持つローカルにスイッチされる WLAN に適用されます。

手順

- config ap flexconnect wlan l2acl add *wlan-id ap-name acl-name* : レイヤ2ACL をローカルに スイッチされる WLAN にマッピングします。
- config ap flexconnect wlan l2acl delete wlan-id ap-name:マッピングを削除します。
- show ap config general *ap-name*:マッピングの詳細を表示します。

## レイヤ2アクセス コントロール リストの設定(GUI)

- ステップ1 [Security] > [Access Control Lists] > [Layer2 ACLs] の順に選択して、[Layer2 Access Control Lists] ページを開きます。
- **ステップ2** [New] をクリックして、新しい ACL を追加します。[Layer2 Access Control Lists > New] ページ が表示されます。
- ステップ3 [Access Control List Name] テキストボックスに、新しい ACL の名前を入力します。最大 32 文字の英数字を入力できます。
- ステップ4 [Apply] をクリックします。[Layer2 Access Control Lists] ページが再度表示されたら、新しい ACL の名前をクリックします。
- **ステップ5** [Layer2 Access Control Lists > Edit] ページが表示されたら、[Add New Rule] をクリックします。 [Layer2 Access Control Lists > Rules > New] ページが表示されます。
- ステップ6 この ACL のルールを次のように設定します。
  - a) コントローラは各 ACL について最大 16 のルールをサポートします。これらのルールは、 1 から 16 の順にリストアップされます。[Sequence] テキストボックスで、値(1~16)を 入力し、このACL に定義されている他のルールに対するこのルールの順番を決定します。
    - (注) ルール1~4がすでに定義されている場合にルール15を追加すると、これはルール5として追加されます。ルールのシーケンス番号を追加または変更した場合は、順序を維持するために他のルールのシーケンス番号が調整されます。たとえば、ルールのシーケンス番号を7から5に変更した場合、シーケンス番号5および6のルールはそれぞれ6および7へと自動的に番号が変更されます。
  - b) [Ether Type] ドロップダウン リストから、次のイーサネット タイプのいずれかのオプショ ンを選択します。
    - AppleTalk Address Resolution Protocol
    - VLAN-tagged Frame & Short Path Bridging

- IPX (0x8137)
- IPX (0x8138)
- QNS Qnet
- Internet Protocol Version 6
- Ethernet Flow Control
- Slow Protocol
- CobraNet
- MPLS Unicast
- MPLS Multicast
- PPPoE Discovery Stage
- PPPoE Session Stage
- Jumbo Frames
- HomePlug 1.0 MME
- EAP over LAN
- PROFINET over Protocol
- HyperSCSI
- ATA over Ethernet
- EtherCAT Protocol
- (注) [Ether Type] ドロップダウン リストから定義済みのイーサネット タイプを選択す ることもできますし、[Ether Type] ドロップダウン リストのカスタム オプション を使用して独自のイーサネット タイプ値を入力することもできます。
- c) [Action] ドロップダウン リストから、[Deny] を選択してこの ACL でパケットがブロック されるようにするか、[Permit] を選択してこの ACL でパケットが許可されるようにしま す。デフォルト値は [Deny] です。
- d) [Apply] をクリックして、変更を確定します。[Layer2 Access Control Lists > Edit] ページが 再表示され、この ACL のルールが示されます。
- e) この ACL にさらにルールを追加するにはこの手順を繰り返します。
- ステップ7 [Save Configuration] をクリックして、変更を保存します。
- ステップ8 さらに ACL を追加するにはこの手順を繰り返します。

## WLAN へのレイヤ2アクセス コントロール リストの適用(GUI)

- ステップ1 [WLANs] を選択して、[WLANs] ページを開きます。
- ステップ2 必要な WLAN の ID 番号をクリックして、[WLANs > Edit] ページを開きます。
- ステップ3 [Advanced] タブを選択して、[WLANs > Edit] ([Advanced]) ページを開きます。
- ステップ4 [Layer2 ACL] ドロップダウン リストから、作成した ACL を選択します。
- ステップ5 [Apply] をクリックします。

ステップ6 [Save Configuration] をクリックします。

## WLANのAPへのレイヤ2アクセスコントロールリストの適用(GUI)

#### 手順

- ステップ1 [Wireless] > [Access Points] > [All APs] の順に選択して、[All APs] ページを開きます。
- ステップ2 目的のアクセスポイントの名前をクリックして、[All APs > Details] ページを開きます。
- ステップ3 [All APs > Details] ページで、[FlexConnect] タブをクリックします。
- **ステップ4** [PreAuthentication Access Control Lists] 領域で、[Layer2 ACLs] リンクをクリックして [ACL Mappings] ページを開きます。
- **ステップ5** [WLAN ACL Mapping] 領域の [Layer2 ACL] ドロップダウン リストから、作成した ACL を選択 して [Add] をクリックします。
- ステップ6 設定を保存します。

## DNS ベースのアクセス コントロール リストの設定

## DNS ベースのアクセス コントロール リストについて

DNS ベースの ACL は、Apple および Android デバイスなどのクライアント デバイスに使用さ れます。これらのデバイスを使用する場合、デバイスがアクセス権を持つ範囲を特定するため に Cisco WLC に事前認証 ACL を設定できます。

Cisco WLC で DNS ベースの ACL を有効にするには、ACL の許可された URL を設定する必要 があります。URL は、ACL で事前設定しておく必要があります。

DNS ベースのACLによって、登録フェーズ中のクライアントは、設定されたURLへの接続を 許可されます。Cisco WLCはACL名で設定され、事前認証ACLが適用されるようにAAAサー バによって返されます。ACL名がAAAサーバによって返されると、ACLはWebリダイレク ト用にクライアントに適用されます。

クライアント認証フェーズでは、ISE サーバが事前認証 ACL (url-redirect acl) を返します。 DNS スヌーピングは、登録が完了してクライアントが SUPPLICANT PROVISIONING 状態にな るまで、各クライアントの AP で実行されます。URL で設定された ACL が Cisco WLC で受信 されると、CAPWAP ペイロードは AP に送信され、クライアントの DNS スヌーピングが有効 になり URL がスヌーピングされます。

適切な URL スヌーピングにより、AP は DNS 応答の解決済みドメイン名の IP アドレスを学習 します。ドメイン名が設定された URL に一致すると、DNS 応答が IP アドレスについて解析さ れ、IP アドレスは CAPWAP ペイロードとして Cisco WLC に送信されます。Cisco WLC によっ て IP アドレスの許可リストに IP アドレスが追加されるため、クライアントは設定された URL にアクセスできます。

リリース 8.0 では、ローカル Web 認証に DNS ベースの ACL のサポートが追加されました。

## DNS ベースのアクセス コントロール リストの制約事項

- ・最大10のURLをアクセスコントロールリストに許可できます。
- Cisco WLC では、1 つのクライアントに対して 20 の IP アドレスが許可されています。
- ・ローカル認証は FlexConnect AP でサポートされていません。
- DNS ベースの ACL は、ローカル スイッチングを使用した FlexConnect AP ではサポートされません。
- 認証トラフィックは、DNSベースのACLがAPに対してローカルであっても、この機能がサポートされるようにCiscoWLCを経由する必要があります。
- クライアントがアンカーされている場合は、自動アンカーにしないと、ローミング後に、 DNS ベースの ACL が動作しません。

## DNS ベースのアクセス コントロール リストの設定(CLI)

#### 手順

ステップ1 ACLを作成するように指定します。最大32文字の英数字でIPv4ACLの名前を入力できます。

#### config acl create name

#### 例:

(Cisco Controller) >> config acl create android

ステップ2 アクセスコントロールリストの新しいURLドメインを追加するように指定します。URLドメ イン名は有効な形式(たとえば、Cisco.com、bbc.in、または play.google.com)で指定する必要 があります。ホスト名比較は、一致するサブストリングです(ワイルドカードベース)。作成 済みの ACL 名を使用する必要があります。

#### config acl url-domain add domain-name acl-name

#### 例:

(Cisco Controller) >> config acl url-domain add cisco.com android (Cisco Controller) >> config acl url-domain add play.google.com android

**ステップ3** アクセス コントロール リストの既存の URL ドメインを削除するように指定します。

config acl url-domain delete domain-name acl-name

#### 例:

(Cisco Controller) >> config acl url-domain delete cisco.com android

ステップ4 ACLを適用するように指定します。

#### config acl apply acl-name

#### 例:

(Cisco Controller) >> config acl apply android

ステップ5 次のコマンドを入力して、DNS ベースの ACL 情報を表示します。

#### show acl summary

例:

(Cisco Controller) >> show acl summary

| ACL Counter Status  | Disabled  |
|---------------------|-----------|
| IPv4 ACL Name       | Applied   |
| android<br>StoreACL | No<br>Yes |
| IPv6 ACL Name       | Applied   |

ステップ6 次のコマンドを入力して、DNS ベースの ACL 詳細情報を表示します。

#### show acl detailed acl-name

例:

**ステップ7**次のコマンドを入力して、DNSスヌーピング(DNSベースのACL)によって学習されたクラ イアントごとの IP アドレスを表示します。

show client detail mac-address

#### 例:

(Cisco Controller) >> show client detail mac-address

ステップ8 DNS ベースの ACL に関連する情報のデバッグを有効にします。

#### debug aaa events enable

例:

(Cisco Controller) >> debug aaa events enable

## DNS ベースのアクセス コントロール リストの設定(GUI)

#### 手順

- ステップ1 [Security] > [Access Control Lists] > [Access Control Lists] を選択して、[Access Control Lists] ペー ジを開きます。
- ステップ2 パケットがコントローラに設定されたACLのいずれかに一致するかどうかを確認する場合は、 [Enable Counters] チェックボックスをオンにして [Apply] をクリックします。それ以外の場合、 このチェックボックスはオフ (デフォルト値)のままにしておきます。この機能は、システム のトラブルシューティングを実行する際に役立ちます。
  - (注) ACLのカウンタをクリアするには、そのACLの青いドロップダウンの矢印の上にカー ソルを置いて、[Clear Counters] を選択します。
- **ステップ3** [New] をクリックして、新しい ACL を追加します。[Access Control Lists > New] ページが表示 されます。
- ステップ4 [Access Control List Name] テキスト ボックスに、新しい ACL の名前を入力します。最大 32 文字の英数字を入力できます。
- ステップ5 ACL タイプとして IPv4 を選択します。
- **ステップ6** [Apply] をクリックします。
- ステップ7 [Access Control Lists] ページが再度表示されたら、新しい ACL の名前をクリックします。ACL に IP ルールはありません。青いドロップダウンの矢印の上にカーソルを置き、ドロップダウン リストから [Add-Remove URL] を選択して[URL List] ページを開きます。
- ステップ8 ACLの新しいURLドメインを追加するには、[URL String Name] テキストボックスにアクセス コントロールリストの新しいURLドメインを入力します。URLドメイン名は有効な形式(た とえば、Cisco.com、bbc.in、または play.google.com)で指定する必要があります。
- **ステップ9** URL ドメインを削除するには、削除する URL 名の下の青いドロップダウン矢印の上にカーソルを置いて [Delete] を選択します。

## **URL**フィルタリングの設定

## URL フィルタリングについて

URL フィルタリング機能はインターネット Web サイトへのアクセスを制御します。URL フィ ルタリング機能は、URL アクセス コントロール リスト (ACL) の情報に基づいて特定の Web サイトへのアクセスを許可または拒否して制御します。URL フィルタリングは、ACL リスト に基づいてアクセスを制限します。

ロケーション ベースのフィルタリングで、AP はさまざまな AP グループに分けられ、WLAN のプロファイルが、同じ SSID 内でクライアントを信頼できるクライアントと、信頼できない クライアントに分類します。信頼できるクライアントが信頼できない AP に移動した場合や、 その逆の場合、この分類に従って、新しい VLAN で再認証が実行されます。

コントローラは、最大 64 の ACL をサポートします。これらの ACL は、要求を許可または拒 否するよう設定され、さまざまなインターフェイスと関連付けることができ(WLAN、LAN など)、さらに効果的なフィルタリングを実現できます。ポリシーは、WLAN や適用するグ ローバル ポリシーとは異なる AP グループでローカルに実装できます。

ポリシーの優先順位は次のとおりです。

- 1. ポリシー (Policy)
- 2. インターフェイス
- 3. WLAN

(注) デフォルト設定では、要求 URL が適用した ACL に一致しない場合に要求を拒否します。

- 各 ACL でサポートされるルール(URL)の数は、コントローラによって異なります。
  - Cisco 5508 WLC および WiSM2 は、1 つの ACL で 64 のルールをサポートします。
  - Cisco 5520、8540 コントローラは、1 つの ACL で 100 のルールをサポートします。

## URL フィルタリングの制約事項

- URL フィルタリングは次のコントローラではサポートされていません。
  - Cisco vWLC
  - Cisco Mobility Express
- この機能は、ローカルスイッチングではなくWLAN中央スイッチングでのみサポートされています。
- ・ローカル スイッチングが有効な FlexConnect モードではサポートされていません。
- •次の URL タイプはサポートされていません。
  - ワイルドカードの URL (例:www.uresour\*loc.com)。
  - ・サブ URL (例:www.uresour\* loc.com/support)。
  - サブドメイン(例: reach.url.com または sub1.url.com)
- URL 名の長さは 32 文字に制限されています。
- ・一致した URL の AVC プロファイルはありません。一致した URL の ACL アクション サポート。

- ホワイトリストとブラックリストは、それぞれ要求を許可または拒否するために、ACLの「\*」暗黙のルールを使用して作成できます。
- HTTP URL だけがサポートされています。
- ・URL フィルタリング ACL 名を返す RADIUS サーバはサポートされていません。
- ・次のような状況では、ACLのフィルタ処理が失敗することがあります。
  - •URL がフラグメント化されたパケットにまたがっている。
  - IP パケットがフラグメント化されている。
  - URL の代わりに直接 IP アドレスまたはプロキシ設定が使用されている。

## **URL**フィルタリングの設定(GUI)

#### アクセス コントロール リストの設定(GUI)

WLANでアクセスコントロールリストを作成または削除するには、以下の手順を実行します。

#### 手順

- ステップ1 [Security] > [Access Control Lists] > [URL ACLs] を選択し、[URL Access Control Lists] ページを 開きます。
- ステップ2 [Enable URL Acl] チェックボックスをオンにし、URL ACL 機能を有効にします。
- ステップ3 [New] をクリックして、新しい ACL を追加します。[URL Access Control Lists] > [New] ページが表示されます。
   [URL ACL Name] テキストボックスに、新しい ACL の名前を入力します。最大 32 文字の英数字を入力できます。
- ステップ4 [Apply] をクリックします。
  - ・さらに URL ACL を追加するにはこの手順を繰り返します。
  - URL ACL を削除するには、[URL Access Control Lists] ページで、その ACL の青いドロッ プダウン矢印にマウス カーソルを合わせ、[Remove] を選択します。
    - (注) ACL のカウンタをクリアするには、その ACL の青いドロップダウンの矢印の上 にカーソルを置いて、[Clear Counters] を選択します。

### URL ACL リストの設定(GUI)

URL ACL リスト内のルールを設定します。

|               | コマンドまたはアクション                                                                                  | 目的                                                                                                    |
|---------------|-----------------------------------------------------------------------------------------------|----------------------------------------------------------------------------------------------------|
| ステップ1         | [Security]>[Access Control Lists]>[URL<br>ACLs] を選択して、[URL Access Control<br>Lists] ページを開きます。 |                                                                                                    |
| ステップ <b>2</b> | URL ACL を選択します。                                                                               | <b>[URL Access Control Lists] &gt; [Edit]</b> ペー<br>ジが表示されます。                                                                                                    |
| ステップ3         | [Add New Rule] を選択します。                                                                        |                                                                                                    |
| ステップ4         | ドロップダウン メニューからこの ACL<br>のルールを設定します。                                                           | <ul> <li>[Rule Index]: 1~100の範囲。</li> <li>[URL]: URL アドレスを入力します。</li> <li>[Action]: [Permit] または [Deny] を<br/>選択します。</li> </ul>                                                                                                    |
| ステップ5         | [Apply] をクリックします。                                                                             | <ul> <li>さらにルールを追加するにはこの手順を<br/>繰り返します。</li> <li>(注) デフォルトポート80の代わり<br/>に異なるポート番号を使用す<br/>る Web サイトにシームレスに<br/>アクセスできるようにするに<br/>は、「URL名:ポート番号」の<br/>形式で、ポート番号を含む<br/>ルールを作成する必要があり<br/>ます。例: URL に<br/>website.com:8080 と入力し、<br/>permit アクションを適用しま<br/>す。</li> </ul> |

手順

### URL フィルタリング アクセス コントロール リストのグローバルな適用(GUI)

ネットワーク全体に URL ACL を適用します。

手順

- ステップ1 [Security] > [Local Policies] を選択して、ローカル ポリシー ページを開きます。
- ステップ2 目的のポリシーを選択します。

**[Policy] > [Edit]** ページが表示されます。

ステップ3 [Match Role String] をテキストボックスに入力します。

URL フィルタリング アクセス コントロール リストのインターフェイスへの適用(GUI)

ステップ4 [URL ACL] ドロップダウン リストから URL ACL を選択します。

**ステップ5** [Apply] をクリックします。

(注) [Match Role String] 名は、Cisco AV ペアのロール名に一致する必要があります。

URL フィルタリング アクセス コントロール リストのインターフェイスへの適用(GUI)

ネットワーク内のインターフェイスに URL ACL を適用します。

#### 手順

- ステップ1 Choose Controller > Interfaces to open the interface page.
- ステップ2 Choose the desired interface. The interface page for the selected interface appears.
- ステップ3 Select the URL ACL from the URL ACL drop-down list.
- ステップ4 Click Apply.

WLAN に対する URL フィルタリング アクセス コントロール リストの適用(GUI)

ネットワーク内の WLAN に URL ACL を適用します。

#### 手順

- ステップ1 [WLANs]を選択して、[WLAN]ページを開きます。
- ステップ2 必要な WLAN の ID 番号をクリックします。

**[WLANs] > [Edit]** ページが表示されます。

- ステップ3 [Advanced] タブを選択します。
- ステップ4 [URL ACL] ドロップダウン リストから、この WLAN に適用する ACL を選択します。
- **ステップ5** [Apply] をクリックします。

### WLAN へのポリシーのマッピング(GUI)

ネットワーク内の WLAN にポリシーをマッピングします。

#### 手順

- ステップ1 [WLANs]を選択して、[WLAN]ページを開きます。
- ステップ2 必要な WLAN の ID 番号をクリックします。

**[WLANs] > [Edit]** ページが表示されます。

- ステップ3 [Policy-Mapping] タブを選択します。
  - 1. [Priority Index] の値を入力します。
  - 2. [Local Policy] ドロップダウン リストからローカル ポリシーを選択します。
  - **3.** [Add] をクリックします。

ステップ4 [Apply] をクリックします。

#### WLAN のポリシー マッピングの削除(GUI)

この手順は、WLAN のポリシーマッピングを削除するのに役立ちます。

#### 手順

- ステップ1 [WLANs] を選択して、[WLAN] ページを開きます。
- ステップ2 必要な WLAN の ID 番号をクリックします。

[WLANs] > [Edit] ページが表示されます。

- ステップ3 そのローカル ポリシーの青いドロップダウン矢印にマウス カーソルを合わせます
- **ステップ4** [Remove] を選択します。 確認用のダイアログボックスが表示されます。
- ステップ5 [OK] をクリックします。
- ステップ6 [Apply] をクリックします。

### AP グループへのポリシーのマッピング(GUI)

ネットワークの AP グループにポリシーをマッピングします。

- ステップ1 [WLANs]を選択して、[WLAN]ページを開きます。
- ステップ2 [Advanced] > [AP Groups] を選択します。

ステップ3 [AP Group] を選択します。

[AP Groups] > [Edit] ページが表示されます。

- ステップ4 [WLANs] タブを選択します。
- ステップ5 必要なWLANの青いドロップダウン矢印にマウスカーソルを合わせ、[Policy-Mapping]を選択します。
- ステップ6 [AP Group] > [Policy] > [Mappings] ページで、
  - 1. [Priority Index] の値を入力します。
  - 2. [Local Policy] ドロップダウン リストからローカル ポリシーを選択します。
  - **3.** [Add] をクリックします。

**ステップ7** [Apply] をクリックします。

WLAN と AP グループは、ローカル ロールに基づくポリシーです。

## URL フィルタリングの設定(CLI)

## URL フィルタリングの設定(CLI)

| ステップ1         | 次のコマンドを入力して、URL ベースのフィルタリング機能を設定します。<br>config acl url-acl {enabled   disable}            |
|---------------|-------------------------------------------------------------------------------------------|
| ステップ <b>2</b> | 次のコマンドを入力して、URL ACL を作成または削除します。<br>config acl url-acl{ create   delete } <i>id-token</i> |
| ステップ <b>3</b> | 次のコマンドを入力して、URL ACL をデータ パスに適用します。<br>config acl url-acl apply <i>acl-name</i>            |
| ステップ4         | 次のコマンドを入力して、ACL をインターフェイスに設定します。<br>config interface url-acl interface-name acl-name      |
| ステップ5         | 次のコマンドを入力して、ACL を WLAN に設定します。<br>config wlan url-acl wlan-id acl-name                    |

#### アクセス コントロール リスト ルールの設定(CLI)

#### 手順

|       | <b>config acl url-acl rule</b> { <b>add</b>   <b>delete</b> } <i>acl-name index</i> |
|-------|-------------------------------------------------------------------------------------|
| ステップ1 | 次のコマンドを入力して、ACL を作成または削除します。                                                        |

- **ステップ2** 次のコマンドを入力して、有効な形式(例:www.cisco.com)のURLアドレスを設定します。 config acl url-acl rule urlacl-name index url-name
- ステップ3 次のコマンドを入力して、ルールのアクションを設定します。

config acl url-acl rule action acl-name index { permit | deny }

(注) デフォルトポート 80 の代わりに異なるポート番号を使用する Web サイトにシームレスにアクセスできるようにするには、「URL 名:ポート番号」の形式で、ポート番号を含むルールを作成する必要があります。例: URL に website.com:8080 と入力し、permit アクションを適用します。

ローカル ポリシーの適用(CLI)

|               | config wlan apgroup policy { add   delete } priority-index policy-name ap-group-name wlan-id   |
|---------------|------------------------------------------------------------------------------------------------|
| ステップ5         | 次のコマンドを入力して、WLAN の AP グループにローカル ポリシーを追加または削除しま<br>す。                                           |
|               | config wlan policy add priority-index policy-name wlan-id                                      |
| ステップ4         | 次のコマンドを入力して、WLAN にローカル ポリシーを有効化します。                                                            |
| ~ / / / J     | config policy-name action url-acl {enable   disable} acl-name                                  |
| ステップ3         | 次のコマンドを入力して、ポリシーにアクションを設定します                                                                   |
| ステップ <b>2</b> | 次のコマンドを入力して、ポリシーに一致タイプを設定します。<br>config policy <i>policy-name</i> match role {role-name  none} |
|               | <pre>config policy policy-name { create   delete }</pre>                                       |
| ステップ1         | 次のコマンドを入力して、ローカル プロファイリング ポリシーを作成または削除します。                                                     |

### URL フィルタリングの表示 (CLI)

#### 手順

・次のコマンドを入力して、ACLの概要を表示します。

show acl url-acl summary

- 次のコマンドを入力して、詳細な URL ACL プロファイル情報を表示します。
   show acl url-acl detailed *acl-name*
- ・次のコマンドを入力して、ポリシーの詳細を表示します。

show policy {summary| policy-name}

- 次のコマンドを入力して、MACアドレスごとのクライアントの詳細を表示します。
   show client detail *mac-address*
- 次のコマンドを入力して、WLANの設定の詳細を表示します。
   show wlanwlan-id
- 次のコマンドを入力して、インターフェイスの詳細を表示します。
   show interface detailed *interface-name*
- 次のコマンドを入力して、カウンタをクリアします。
   clear url-acl-counters

### URL フィルタリングのトラブルシューティング (CLI)

次のコマンドを入力して、URL フィルタリング機能をトラブルシューティングできます。

#### 手順

- debug fastpath dump urlacldb aclid ruleindex dataplane
- debug fastpath dump stats dataplane

指定可能なデータプレーンオプションは、0、1、All です。

debug fastpath dump scbdb

## CNAME IPv6 フィルタリング

## CNAME IPv6 フィルタリングについて

この機能では、ネットワーク内の FQDN 経由で IPv6 アドレスを使用して、Cisco WLC と外部の AAA サーバ経由でクライアント トラフィックを認証できます。クライアントの事前認証は、内部または外部の URL ACL を使用するように設定できます。

この機能が作用するためには、SSIDを中央スイッチングに設定し、APをローカルモードに設定する必要があります。

#### CNAME IPv6 フィルタリングの制約事項

- Cisco 3504、5520、8540 WLC でのみサポートされています。
- ・サポートされる ACL の最大数は 64 です。
- •ACL でサポートされるルールの最大数は 20 です。
- 解決済みの IP の総数は 40 です。
- ・異なるパケットでの CNAME 解析はサポートされていません。
- FlexConnect モードの AP はサポートされていません。

## CNAME URL ACL の設定(GUI)

#### 手順

- ステップ1 [Security] > [Access Control Lists] > [URL ACLs] を選択し、[URL Access Control Lists] ページを 開きます。
- ステップ2 [New] をクリックして、新しい ACL を追加します。

[URL Access Control Lists] > [New] ページが表示されます。[URL ACL Name] テキストボック スに、新しい ACL の名前を入力します。最大 32 文字の英数字を入力できます。

- ステップ3 設定する URL ACL 名をクリックします。
- ステップ4 (注) 要求されたトラフィックのクライアントへの送信を AAA サーバが許可または拒否で きるように、WLC の事前認証 IPv4 ACL に IPv6 サーバの FQDN を追加できます。

[Add New Rule] をクリックします。

- ステップ5 ドロップダウンリストからこの ACL のルールを設定します。
  - [Rule Index]: 1 ~ 100 の範囲。
  - •[URL]: URL アドレスを入力します。
    - (注) IPv6 アドレスを使用するには、サーバ アドレスの FQDN を追加します。
- **ステップ6** [Apply] をクリックします。

URL ACL にさらにルールを追加する場合はこの手順を繰り返します。

- ステップ7 URL ACL 内のルールを削除する場合は、[URL Access Control Lists]>[Edit]ページで、その ACL の青いドロップダウン矢印にマウス オーバーして、[Remove] を選択します。
- ステップ8 URL ACL を削除するには、[URL Access Control Lists] ページで、その ACL の青いドロップダウン矢印にマウス カーソルを合わせ、[Remove] を選択します。

**ステップ9** ACL のカウンタをクリアするには、その ACL の青いドロップダウンの矢印の上にカーソルを 置いて、[Clear Counters] を選択します。

## WLANでのCNAMEIPv6フィルタリングのためのWeb認証の設定(GUI)

#### 手順

- ステップ1 [Security] > [Authentication] タブを選択します。
- ステップ2 [New] をクリックして新しい RADIUS サーバを追加するか、既存のサーバの [Server Index] を クリックします。
- ステップ3 [Support for CoA] ドロップダウン リストから [Enable] を選択します。
- ステップ4 [WLAN] > [WLAN ID] > [Security] > [Layer 3] を選択して、[Layer 3] ページを開きます。
- ステップ5 [Layer 3 Security] ドロップダウン リストから、[Web Policy] を選択します。
- ステップ6 [Preauthentication ACL IPv4] ドロップダウン リストから URL ACL を選択します。
- ステップ7 [Apply] をクリックします。

## 外部 RADIUS サーバを使用した CNAME IPv6 フィルタリングのための Web 認証の設定(GUI)

#### 手順

- **ステップ1** [Security] > [Authentication] タブを選択します。
- ステップ2 [New] をクリックして新しい RADIUS サーバを追加するか、既存のサーバの [Server Index] を クリックします。

新しい RADIUS サーバを追加する場合は、各フィールドに適切な詳細情報を入力します。

- ステップ3 [Support for CoA] ドロップダウン リストから [Enable] を選択します。
- ステップ4 [WLAN] > [WLAN ID] > [Advanced] を選択して、[Advanced] ページを開きます。
- ステップ5 [NAC State] ドロップダウン リストから [ISE NAC] を選択します。
- **ステップ6** [Apply] をクリックします。

## IPv6 CNAME フィルタリングの設定(CLI)

#### 手順

- 次のコマンドを入力して、URL ACL を作成します。
   config acl create acl-name
- 次のコマンドを入力して、URL ACL に URL ルールを追加します。
   config acl URL-domain add *domain-name acl-name*
- 次のコマンドを入力して、URL ACL を有効にします。
   cofig acl apply *acl-name*
- 次のコマンドを入力して、ACLの概要を表示します。
   show acl summary
- 次のコマンドを入力して、詳細な ACL プロファイルの統計情報を表示します。
   show acl detailed *acl-name*

## ドメインベースのフィルタリング

## ドメイン ベースのフィルタリングについて

この機能を使用すると、DNS ベースのアクセス コントロール リスト (ACL) を使用して Web サイトへのアクセスを許可または拒否することで、Web サイトへのアクセスを制御できます。

Cisco 3504、5520、および 8540 ワイヤレスコントローラ(WLC)は、最大 64 の ACL をサポートします。これらの ACL は、任意のプロトコルのホワイトリストやブラックリストに基づいて、トラフィックを許可または拒否するように設定されます。そのため、URL 要求がブロックされると、プロトコルに関係なくアクセスが拒否されます。ACL は、ホワイトリスト(許可)またはブラックリスト(拒否)のいずれかにすることができます。ACL 内では、独立した許可または拒否の設定があるルールはサポートされていません。各 ACL は最大 100 個のルール(URL)をサポートします。

(注) デフォルトでは、適用された ACL に一致しないすべての URL が拒否されます。

ACL は、次の優先順位を使用して、さまざまなインターフェイス(WLAN、LAN など)と関 連付けることができます。

- 1. ロールベースのポリシー
- 2. インターフェイス
- 3. WLAN

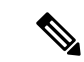

(注) 適用されたグローバル ポリシーとは異なるポリシーを WLAN または AP グループでローカル に実装できます。

## ドメイン ベースのフィルタリングの制約事項

- 次はサポートされていません。
  - vWLC
  - Mobility Express
- •WLAN 中央スイッチングでのみサポートされています。
- ローカルスイッチングやローカルスイッチングが有効なFlexConnectモードではサポート されていません。
- ACL には最大 10 のワイルドカードの URL (\*. example.com など) とワイルドカードあた り 5 つのサブドメイン (sub.example.com など) を設定できます。
- ・サブ URL は認められていません(www.example.com/support など)。
- URL 名は最大 255 文字までに制限されています。
- ダイレクト IP アドレス アクセスはホワイトリストでブロックされています。ただし、ブ ラックリストではブロックされていません。
- レイヤ2ローミングはサポートされていません。
- IPv6 はサポートされていません。
- ・URL フィルタリング ACL 名を返す RADIUS サーバはサポートされていません。
- ・次の状況では ACL はフィルタできない場合があります。
  - •URL がフラグメント化されたパケットにまたがっている
  - IP パケットがフラグメント化されている

## ドメインベースのフィルタリングの設定(GUI)

#### アクセス コントロール リストの設定(GUI)

URL ACL リスト内のルールを設定します。

手順

- ステップ1 [Security] > [Access Control Lists] > [URL ACLs] を選択して、[URL Access Control Lists] ページ を開きます。
- ステップ2 URL ACL を選択します。

**[URL Access Control Lists] > [Edit]** ページが表示されます。

- ステップ3 [Add New Rule] を選択します。
- ステップ4 この ACL のルールを次のように設定します。
  - [Rule Index]: 1~100 の範囲
  - •[URL]: URL アドレスを入力します。
  - [Action]: [Permit] または [Deny] を選択します。

**ステップ5** [Apply] をクリックします。

さらにルールを追加するにはこの手順を繰り返します。

(注) デフォルトポート 80 の代わりに異なるポート番号を使用する Web サイトにシームレスにアクセスできるようにするには、「URL 名:ポート番号」の形式で、ポート番号を含むルールを作成します。例: URL に website.com:8080 と入力し、permit アクションを適用します。

#### **URL ACL** リストの作成(GUI)

WLAN でアクセス コントロール リストを作成または削除するには、次の手順を実行します。

- ステップ1 [Security] > [Access Control Lists] > [URL ACLs] を選択し、[URL Access Control Lists] ページを 開きます。
- ステップ2 [Enable URL Acl] チェックボックスをオンにし、URL ACL 機能を有効にします。
- ステップ3 [New] をクリックして、新しい ACL を追加します。[URL Access Control Lists] > [New] ページ が表示されます。
   [URL ACL Name] テキストボックスに、新しい ACL の名前を入力します。最大 32 文字の英数 字を入力できます。
- **ステップ4** [Apply] をクリックします。
  - ・さらに URL ACL を追加するにはこの手順を繰り返します。
  - URL ACL を削除するには、[URL Access Control Lists] ページで、その ACL の青いドロッ プダウン矢印にマウス カーソルを合わせ、[Remove] を選択します。

(注) ACL のカウンタをクリアするには、その ACL の青いドロップダウンの矢印の上 にカーソルを置いて、[Clear Counters] を選択します。

URL フィルタリング アクセス コントロール リストのグローバルな適用(GUI)

ネットワーク全体に URL ACL を適用します。

#### 手順

- ステップ1 [Security] > [Local Policies] を選択して、ローカル ポリシー ページを開きます。
- ステップ2 目的のポリシーを選択します。

**[Policy] > [Edit]** ページが表示されます。

- ステップ3 [Match Role String] をテキストボックスに入力します。
- ステップ4 [URL ACL] ドロップダウン リストから URL ACL を選択します。
- ステップ5 [Apply] をクリックします。
  - (注) [Match Role String] の名前は、Cisco AV ペアのロール名と一致している必要があります。

URL フィルタリング アクセス コントロール リストのインターフェイスへの適用(GUI)

ネットワーク内のインターフェイスに URL ACL を適用します。

#### 手順

- ステップ1 Choose Controller > Interfaces to open the interface page.
- ステップ2 Choose the desired interface. The interface page for the selected interface appears.
- ステップ3 Select the URL ACL from the URL ACL drop-down list.
- ステップ4 Click Apply.

WLAN に対する URL フィルタリング アクセス コントロール リストの適用(GUI)

ネットワーク内の WLAN に URL ACL を適用します。

#### 手順

- ステップ1 [WLANs] を選択して、[WLAN] ページを開きます。
- ステップ2 必要な WLAN の ID 番号をクリックします。

[WLANs] > [Edit] ページが表示されます。

- ステップ3 [Advanced] タブを選択します。
- ステップ4 [URL ACL] ドロップダウン リストから、この WLAN に適用する ACL を選択します。
- ステップ5 [Apply] をクリックします。

### WLAN へのポリシーのマッピング(GUI)

ネットワーク内の WLAN にポリシーをマッピングします。

#### 手順

- ステップ1 [WLANs]を選択して、[WLAN]ページを開きます。
- ステップ2 必要な WLAN の ID 番号をクリックします。

**[WLANs] > [Edit]** ページが表示されます。

ステップ3 [Policy-Mapping] タブを選択します。

- 1. [Priority Index] の値を入力します。
- 2. [Local Policy] ドロップダウン リストからローカル ポリシーを選択します。
- **3.** [Add] をクリックします。

**ステップ4** [Apply] をクリックします。

#### WLAN のポリシー マッピングの削除(GUI)

この手順は、WLANのポリシーマッピングを削除するのに役立ちます。

#### 手順

- ステップ1 [WLANs] を選択して、[WLAN] ページを開きます。
- ステップ2 必要な WLAN の ID 番号をクリックします。

**[WLANs] > [Edit]** ページが表示されます。

ステップ3 そのローカル ポリシーの青いドロップダウン矢印にマウス カーソルを合わせます

- **ステップ4** [Remove] を選択します。 確認用のダイアログボックスが表示されます。
- **ステップ5** [OK] をクリックします。
- ステップ6 [Apply] をクリックします。

### AP グループへのポリシーのマッピング (GUI)

ネットワークの AP グループにポリシーをマッピングします。

#### 手順

- ステップ1 [WLANs]を選択して、[WLAN]ページを開きます。
- ステップ2 [Advanced] > [AP Groups] を選択します。
- ステップ3 [AP Group] を選択します。

[AP Groups] > [Edit] ページが表示されます。

- ステップ4 [WLANs] タブを選択します。
- ステップ5 必要なWLANの青いドロップダウン矢印にマウスカーソルを合わせ、[Policy-Mapping]を選択します。
- ステップ6 [AP Group] > [Policy] > [Mappings] ページで、
  - 1. [Priority Index] の値を入力します。
  - 2. [Local Policy] ドロップダウン リストからローカル ポリシーを選択します。
  - 3. [Add] をクリックします。

#### ステップ7 [Apply] をクリックします。

WLAN と AP グループは、ローカル ロールに基づくポリシーです。

## DNS フィルタリングの設定(CLI)

### URL フィルタリングの設定(CLI)

手順

**ステップ1** 次のコマンドを入力して、URL ベースのフィルタリング機能を設定します。 config acl url-acl {enabled | disable}

- **ステップ2** 次のコマンドを入力して、URL ACL を作成または削除します。 config acl url-acl { create | delete } *id-token*
- **ステップ3** 次のコマンドを入力して、URL ACL をデータ パスに適用します。 config acl url-acl applyacl-name
- **ステップ4** 次のコマンドを入力して、ACL をインターフェイスに設定します。 config interface url-acl interface-name acl-name
- **ステップ5** 次のコマンドを入力して、ACL を WLAN に設定します。 config wlan url-acl *wlan-id acl-name*

アクセス コントロール リスト ルールの設定(CLI)

#### 手順

- **ステップ1** 次のコマンドを入力して、ACL を作成または削除します。 config acl url-acl rule { add | delete } *acl-name index*
- **ステップ2** 次のコマンドを入力して、有効な形式(例:www.cisco.com)のURLアドレスを設定します。 config acl url-acl rule urlacl-name index url-name
- **ステップ3** 次のコマンドを入力して、ルールのアクションを設定します。 config acl url-acl rule action *acl-name index* { permit | deny }
  - (注) デフォルトポート80の代わりに異なるポート番号を使用するWebサイトにシームレスにアクセスできるようにするには、「URL名:ポート番号」の形式で、ポート番号を含むルールを作成します。例:URLにwebsite.com:8080と入力し、permitアクションを適用します。
- **ステップ4** 次のコマンドを入力して、ホワイトリストまたはブラックリストの ACL を設定します。 **config acl url-acl list-type** *acl-name* {*whitelist* | *blacklist* blacklist/whitelist
- **ステップ5** 次のコマンドを入力して、Webページ要求をリダイレクトする外部サーバを設定します。 config acl url-acl external-server-ip *ip-address*

関連トピック

FlexConnect アクセス コントロール リストの設定 (CLI)

### ローカル ポリシーの適用(CLI)

#### 手順

- **ステップ1** 次のコマンドを入力して、ローカル プロファイリング ポリシーを作成または削除します。 config policy *policy-name* { create | delete }
- **ステップ2** 次のコマンドを入力して、ポリシーに一致タイプを設定します。 config policy *policy-name* match role {role-name| none}
- **ステップ3** 次のコマンドを入力して、ポリシーにアクションを設定します。 config policy *policy-name* action url-acl {enable | disable} *acl-name*
- **ステップ4** 次のコマンドを入力して、WLAN にローカル ポリシーを有効化します。 config wlan policy add *priority-index policy-name wlan-id*
- **ステップ5** 次のコマンドを入力して、WLAN の AP グループにローカル ポリシーを追加または削除します。

config wlan apgroup policy {add | delete } priority-index policy-name ap-group-name wlan-id

### URL フィルタリングの表示 (CLI)

#### 手順

・次のコマンドを入力して、ACLの概要を表示します。

#### show acl url-acl summary

- 次のコマンドを入力して、詳細な URL ACL プロファイル情報を表示します。
   show acl url-acl detailed *acl-name*
- 次のコマンドを入力して、ポリシーの詳細を表示します。

show policy {summary| policy-name }

- 次のコマンドを入力して、MACアドレスごとのクライアントの詳細を表示します。
   show client detail *mac-address*
- 次のコマンドを入力して、WLANの設定の詳細を表示します。
   show wlanwlan-id
- 次のコマンドを入力して、インターフェイスの詳細を表示します。
   show interface detailed *interface-name*
- 次のコマンドを入力して、カウンタをクリアします。
   clear url-acl-counters

## URL フィルタリングのトラブルシューティング (CLI)

次のコマンドを入力して、URL フィルタリング機能をトラブルシューティングできます。

手順

- debug fastpath dump urlacldb aclid ruleindex dataplane
- debug fastpath dump stats dataplane

指定可能なデータプレーンオプションは、0、1、All です。

• debug fastpath dump scbdb

I

URL フィルタリングのトラブルシューティング (CLI)